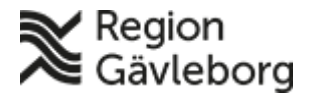

Beskrivning Dokument ID: 06-79535

Revisionsnr: 5

Upprättare: Carina M Jäderberg

# Befolkningsregister - Användarmanual Direktsök och Namnsök

### Innehåll

| 1.   | Syfte och omfattning                      |    |   |
|------|-------------------------------------------|----|---|
| 2.   | Allmänt                                   |    | Ł |
| 3.   | Ansvar och roller                         | 10 | ) |
| 4.   | Beskrivning                               |    |   |
| 4.1. | Direktsökning                             | 2  |   |
| 4.2. | Namnsökning                               | 2  |   |
| 5.   | Dokumentinformation                       | 3  |   |
| 6.   | Plan för kommunikation och implementering | 3  |   |

#### Syfte och omfattning 1.

Syftet med denna användarmanual är att vara till hjälp för användare av befolkningsregistret att kunna söka i Direktsök och Namnsök.

#### 2. Allmänt

Behörighet till information i befolkningsregistret styrs utifrån användarens placering i KiX.

I befolkningsregistret kan användare beroende på behörighet:

- göra direktsökning på personnummer
- göra namnsökning med hjälp av sökkriterier •
- verifiera vilken hälsocentral en person har valt att lista sig hos samt historik kring listningen
- lägga till Fast vårdkontakt och Fast Läkarkontakt för en person
- ta ut fördefinierade rapporter

#### 3. Ansvar och roller

IT-förvaltning för Befolkningsregister ansvarar för systemets funktioner och vidareutveckling.

Felanmälan alternativt önskemål läggs som ett ärende till IT-supporten. Tel: (026-1)53000 eller mejl: it-support@regiongavleborg.se

#### 4. Beskrivning

Intern personal når befolkningsregistret från Plexus genom att lägga till Befolkningsregister under "Mina Favoriter".

Privata vårdgivare når Befolkningsregistret via https://www.regiongavleborg.se/samverkanswebben/service-och-stod/it/it-system

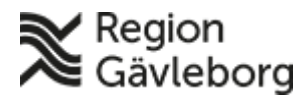

### Beskrivning

Dokument ID: 06-79535

Giltigt t.o.m.: 2019-08-30

Revisionsnr: 5

Alla personnummer som visas med blå understruken text är klickbara och man kommer till personens persondata.

Person som är sekretessmarkerad visas inte. Det står istället "Sekretessmarkerad post".

## 4.1. Direktsökning

Observera att samtliga sökningar loggas. Kontroller genomförs för att säkerställa att sökningar är kopplade till användarens arbetsuppgifter.

Klicka på **Direktsökning** i gröna listen.

Skriv in **fullständigt personnummer** inklusive sekelskiftsiffra, bindestreck behöver ej anges. Klicka på **Sök**.

| Befolkningsregister |      | Region<br>Gävlebo | org |             |
|---------------------|------|-------------------|-----|-------------|
| Direktsökning       |      |                   |     | r Rapporter |
| Sök person          |      |                   |     |             |
| Personnumr          | ner: |                   |     |             |
|                     |      | S                 | Sök |             |

Persondata på sökt person presenteras på skärmen, var personen är listad, historik om var personen har varit listad samt den geografiska tillhörigheten för personen.

För att få fram utförligare persondata välj Fullständig under Direktsökning

| egister     | Gävleborg              |                      |  |
|-------------|------------------------|----------------------|--|
| Namnsökning | Listning               | Fasta Vårdko         |  |
|             |                        |                      |  |
|             |                        |                      |  |
|             | egister<br>Namnsökning | egister Side Gävlebo |  |

Persondata på sökt person presenteras på skärmen, inklusive relationer och folkbokföringshistorik.

Genom att klicka på de blå länkarna med personnummer under relationer så kommer man in på den personens persondata istället.

## 4.2. Namnsökning

Observera att samtliga sökningar loggas. Kontroller genomförs för att säkerställa att sökningar är kopplade till användarens arbetsuppgifter.

Klicka på Namnsökning i gröna listen.

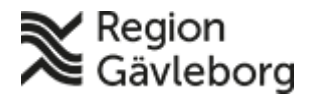

### Beskrivning

Dokumentnamn: Befolkningsregister - Användarmanual Direktsök och Namnsök

nvandarmanual Direktso

 Dokument ID: 06-79535
 Giltigt t.o.m.: 2019-08-30

 Revisionsnr: 5

 Befolkningsregister

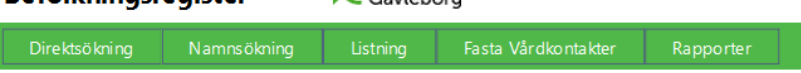

### Bilden nedan visar vilka olika sökkriterier som finns:

| Befolkningsregister                                                                                                    |             | Kegion<br>Gävleborg                                                                                                    |          | Du är inloggad som LG\MK |           |                |     |   |
|----------------------------------------------------------------------------------------------------|-------------|----------------------------------------------------------------------------------------------------|----------|--------------------------|-----------|----------------|-----|---|
| Dire                                                                                                    | ktsö kni ng | Namnsökning                                                                                                    | Listning | Fasta Vårdkontakter      | Rapporter |                |     | 6 |
| NAM                                                                                                    | INSÖKN      | ING                                                                                                    |          |                          |           |                |     |   |
|                                                                                                    | Förna       | amn                                                                                                    |          | Efternamn                |           | Adress         |     |   |
|                                                                                                    | Postnum     | mer                                                                                                    |          | Postort                  |           | Födelsedatum   |     |   |
|                                                                                                    |             |                                                                                                    |          |                          |           |                | Sök |   |
| Allm                                                                                                    | änt         | Sökningar som resulterar i mer än 100 träffar visas inte.<br>Sökning bör därför inte enbart bestå av förnamn utan även efternamn.<br>Avlidna kan förekomma i sökresultatet, utan att detta visas. |          |                          |           |                |     |   |
| Mell                                                                                                    | annamn      | Mellannamn används om man letar efter dubbla efternamn.                                                                                                    |          |                          |           |                |     |   |
| Adre                                                                                                    | SS          | Här kan en gatuadress anges.                                                                                                    |          |                          |           |                |     |   |
| Post                                                                                                    | nummer      | Postnummer kan anges med 1-5 siffror.                                                                                                    |          |                          |           |                |     |   |
| Ort                                                                                                    |             | Ortsnamn, eller del av ortsnamn följt av *.                                                                                                    |          |                          |           |                |     |   |
| Födelsedatum Ange 2, 4, 6 eller 8 siffror. Ex: 99 = år 1999, 0105 = maj 2001, 151215 = 15 december 1915. 20120105 = 5 januari 2012 |             |                                                                                                    |          |                          |           | 5 januari 2012 |     |   |

Beroende på hur sökkriterierna fylls i så kan man få många olika sökträffar, olika många alternativa förslag på sökta personer.

Klicka på den blå länken (personnumret) för att komma till personens fullständiga persondata. Detta är viktigt att göra då avlidna också kommer med i sökningen. Att en person är avliden syns först när man klickat på personnumret och kommit till personens fullständiga persondata.

# 5. Dokumentinformation

Systemförvaltare IT-vårdsystem har uppdaterat detta dokument.

# 6. Plan för kommunikation och implementering

Information om *Befolkningsregister* finns på Plexus och på Hälsovalskontorets hemsida <u>http://regiongavleborg.se/hvk</u>